# Session 2187 ProLiant Clusters: Deploying Blade Clusters

#### **Sean Beard**

Systems Engineer High Availability Systems Engineering Hewlett Packard

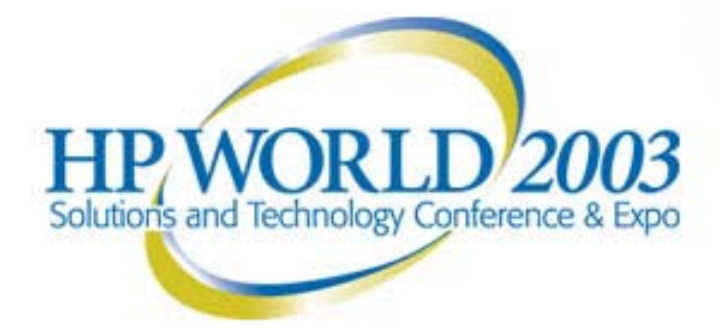

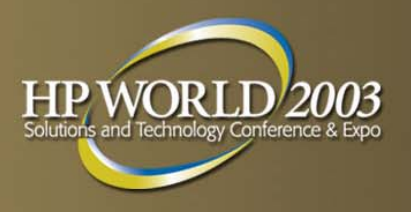

## Agenda

- ProLiant Cluster product offerings
- ProLiant Blade Cluster SAN configurations
- ProLiant Blade Clusters overview
- ProLiant Blade Cluster deployment overview
- ProLiant Essentials Rapid Deployment Pack
- ProLiant Blade Cluster deployments using RDP 1.40
- ProLiant Blade Cluster deployment walkthrough
- Questions

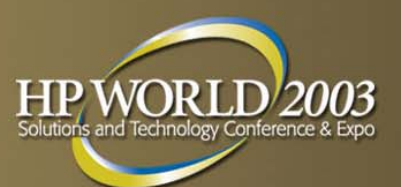

#### **ProLiant Cluster Product Offerings**

.................

\*\*\*\*\*\*\*\*\*\*\*\*

\*\*\*\*\*\*\*\*\*\*

Availability

#### Departmental Clusters

Simple and affordable, powered by ProLiant servers and Smart Array technology

(Smart Array Cluster Storage)

#### Infrastructure Clusters

Flexible and scalable entry-level fibre channel cluster powered by full range of ProLiant servers and StorageWorks Modular SAN Arrays (MSA1000)

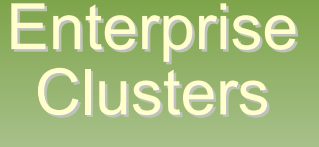

Plugged into the data center fabric to maximize scalability and availability

(EVA 3000/5000)

#### Scalability/Performance

## **ProLiant Cluster HA/F200** (MSA1000)

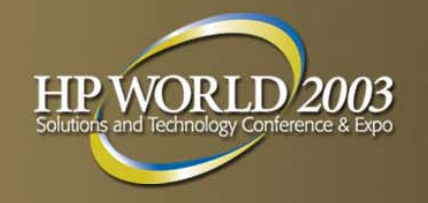

- Multi-cluster support
- 2Gb support
- Max 20 cluster nodes
  - 4 total clusters
  - 5 total clusters if 2-node
- Interconnect devices
  - 1Gb / 2Gb SAN switch
  - 8 port internal switch
- Secure Path support

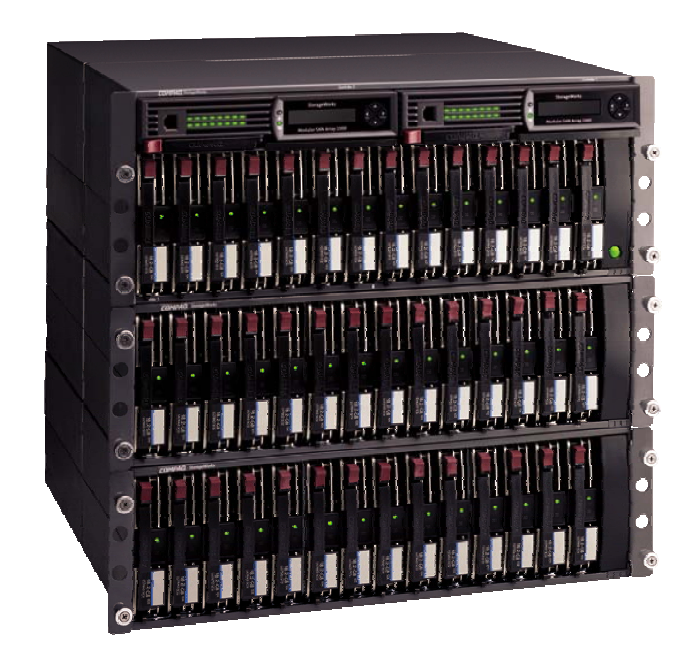

# **ProLiant Cluster HA/F500** (Enterprise Virtual Array)

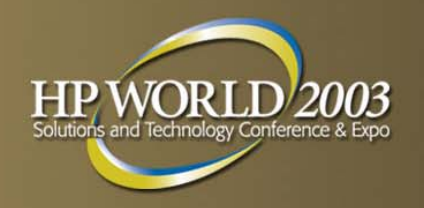

- Multi-cluster support
- Virtualization support
- 2Gb support
- Max 32 cluster nodes
- Interconnect devices
  - 1Gb / 2Gb SAN Switch
- SAN Script support
- SAN Management Appliance support
- Secure Path support

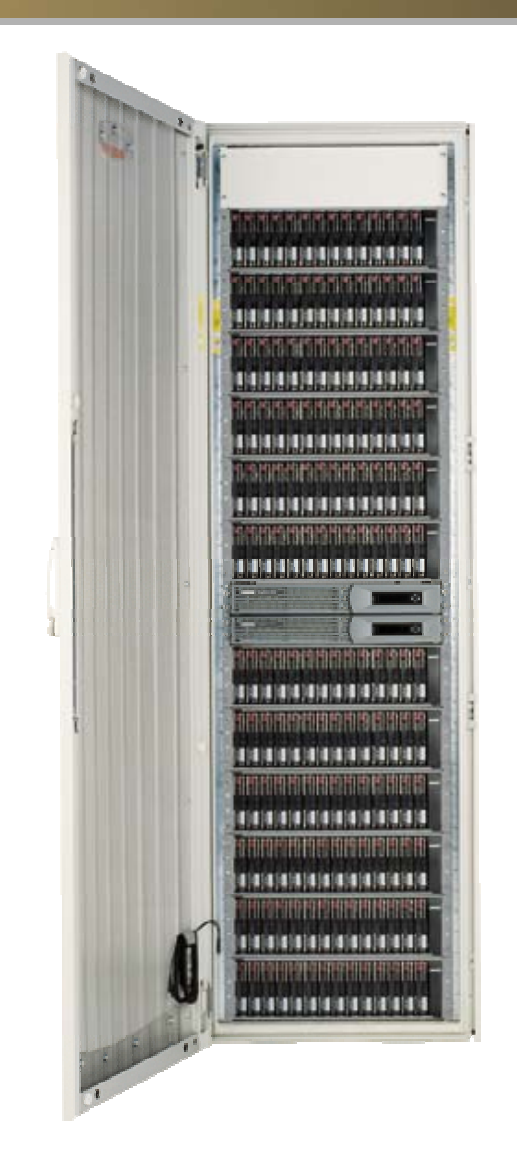

# **ProLiant Cluster HA/F500** (HSG80)

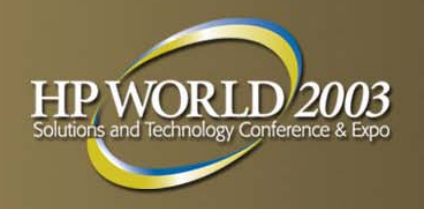

- Includes MA8000, EMA12000, and EMA16000
- Multi-cluster support
- 2Gb support
- Interconnect devices
  - 1Gb / 2Gb SAN Switch
- Command Scripter support
- SAN Management Appliance support
- Secure Path support

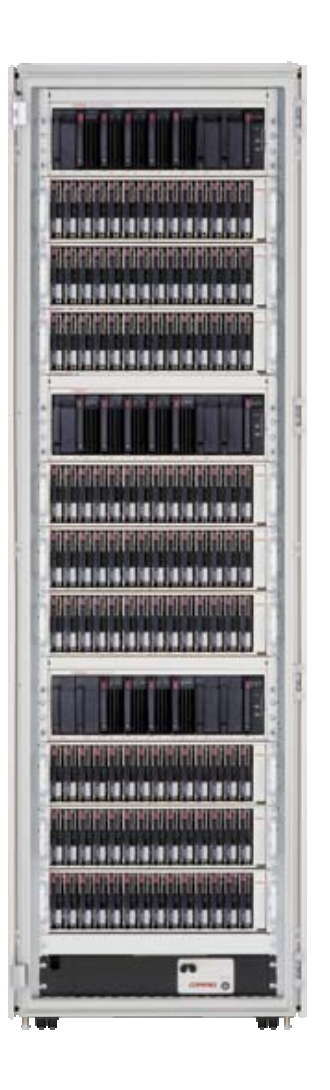

#### **ProLiant Blade Cluster SAN Configurations**

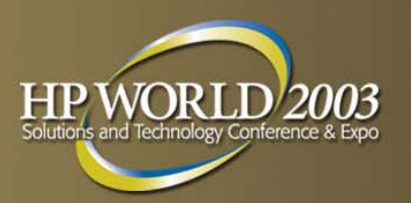

- ProLiant BL Storage Connectivity
- Fibre Channel Adapters
- BL20p G2 Interconnect Options
  - G2 Patch Panel 2
  - GbE2 Switch
- BL40p Interconnect Options

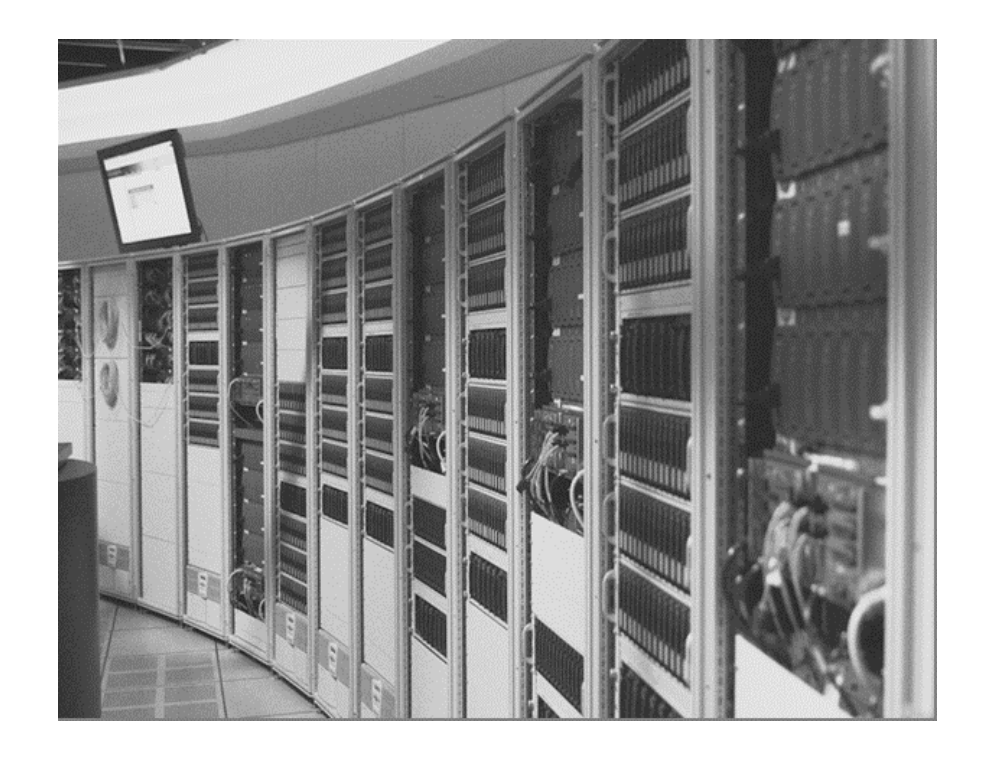

#### **ProLiant BL Storage Connectivity**

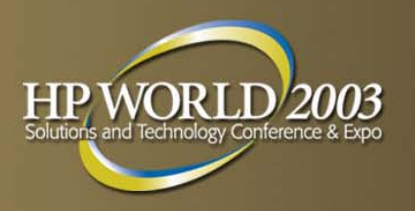

- ProLiant BL10e and BL20p
  - Network attached storage
  - No cluster support
- ProLiant BL20p G2 (Cluster Support)
  - Fibre channel (FC) via mezzanine card (with a passthrough connectivity option)
    - GbE2 interconnect switch or G2 Patch Panel 2
  - Network attached storage
- ProLiant BL40p (Cluster Support)
  - (2) PCI-X slots that can be used for storage HBAs
  - Network attached storage

#### Fibre Channel Adapters – BL20p G2 Fibre Adapters

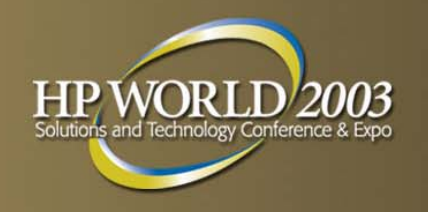

- Two ports on each FC mezzanine card provide a redundant fibre connection to each server blade
- Supports up to 2Gb speed
- Based on QLogic chipset
  - Supports HP StorageWorks arrays
  - Option for ProLiant BL20p G2 (not ProLiant BL20p G1)

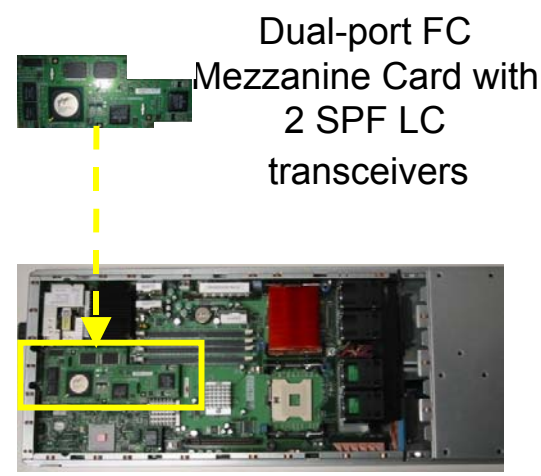

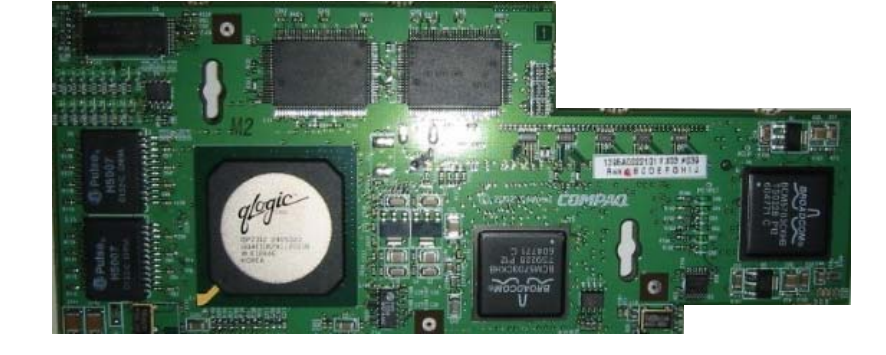

ProLiant BL20p G2

#### Fibre Channel Adapters – BL40p Fibre Adapters

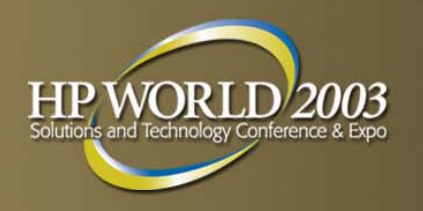

- Adapters support up to 2Gb speed
- Standard single port PCI Fibre Channel Adapters (FCA)
- FCA2101 support
  - Based on the Emulex chipset
  - Supports HP StorageWorks arrays
- FCA2214 for Linux support
  - Based on the QLogic chipset
  - Supports HP StorageWorks arrays
- 64-Bit/33-MHz PCI-to-Fibre Channel HBA for Windows support
  - Based on the Emulex chipset
  - Supports HP StorageWorks arrays

#### 11/18/2003

## **BL20p G2 Interconnect Options**

- Connect to SAN switches
  - G2 Patch Panel 2 FC pass through
  - Optional GbE2 Integrated
     Switch with FC pass through
- Redundant FC path using the embedded FC mezzanine

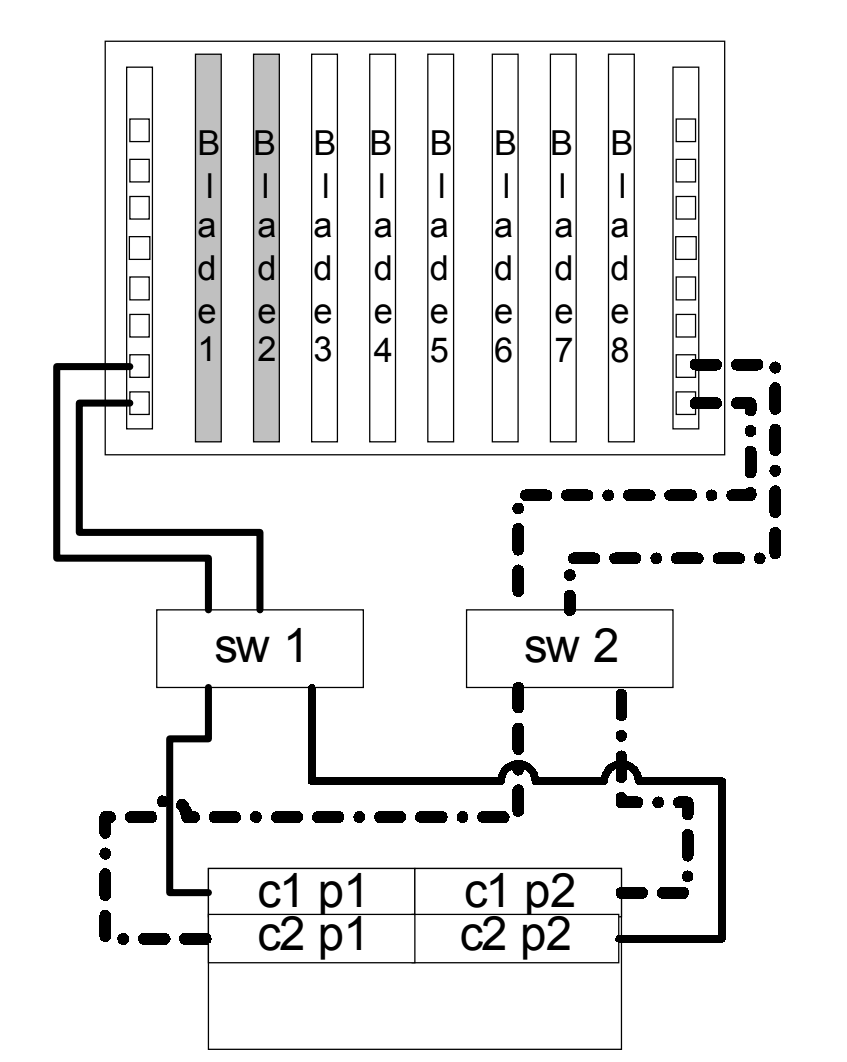

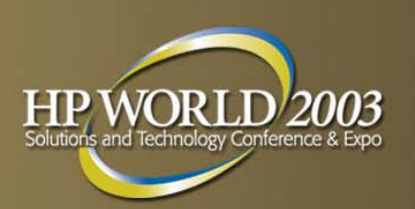

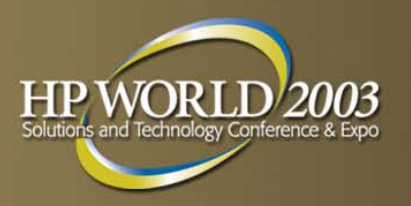

### **BL p-Class G2 Patch Panel 2**

- Allows pass through of both LAN and SAN signals
- LAN Ethernet signals (32 total) at rear
- SAN FC signals (16) at front
  - FC cables can be routed through the a channel in the server blade enclosure for rear cable management

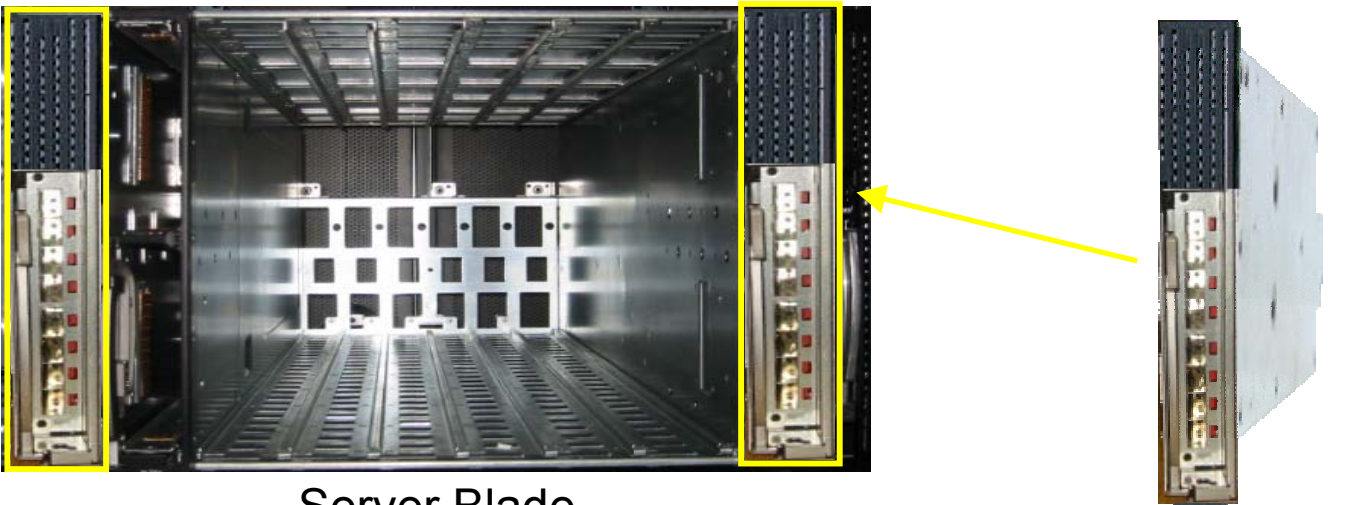

#### **BL p-Class GbE2 Interconnect** Switch

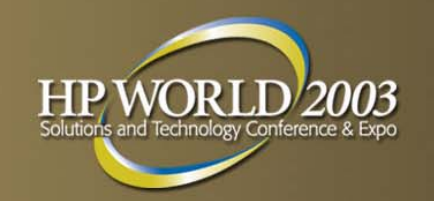

- Next generation ProLiant BL p-Class integrated switch
- Pass-through of the ProLiant BL20p G2 FC signals
- SAN interconnect module at rear of each switch
  - 8 FC GBICs (LC connectors) per switch

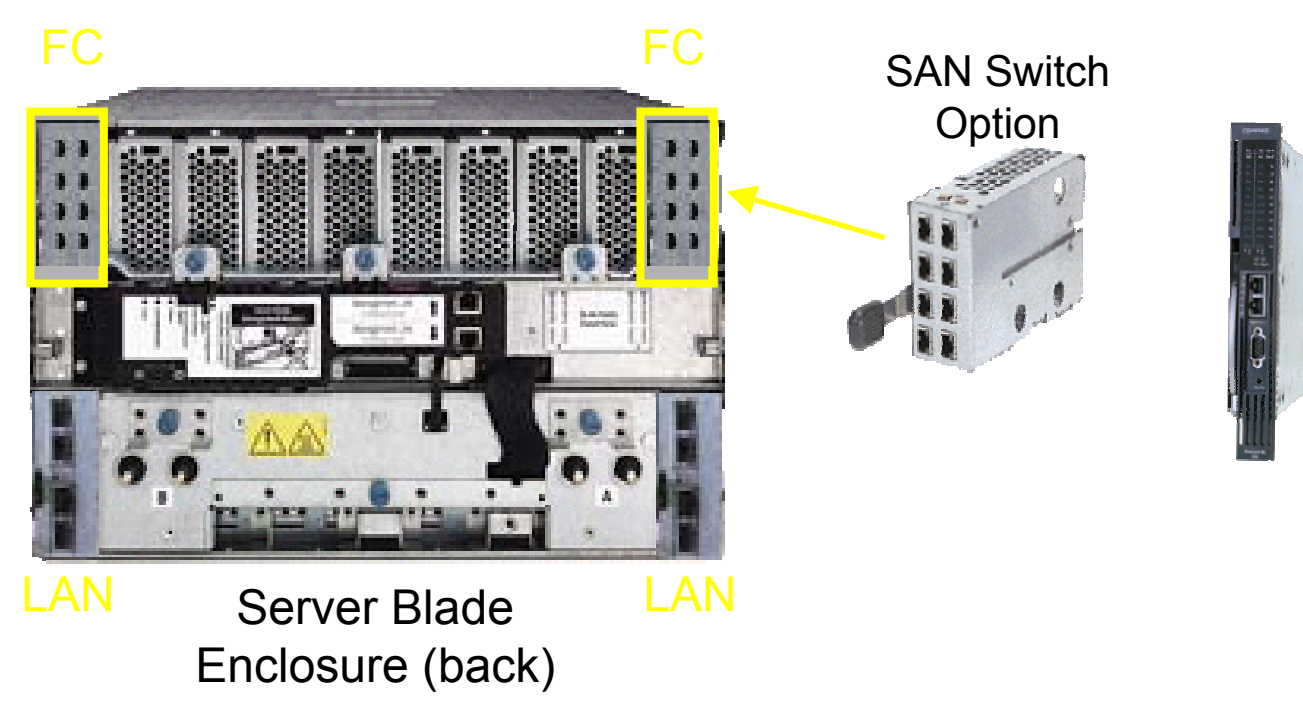

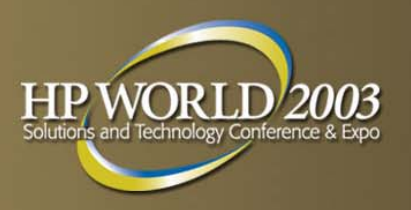

### **BL40p Interconnect Options**

- Direct connection to SAN switches from FCA
  - Uses standard PCI Fibre
     Channel Adapters
- (2) PCI-X slots allow redundant
   Fibre Channel paths
- Uses standard SAN switches

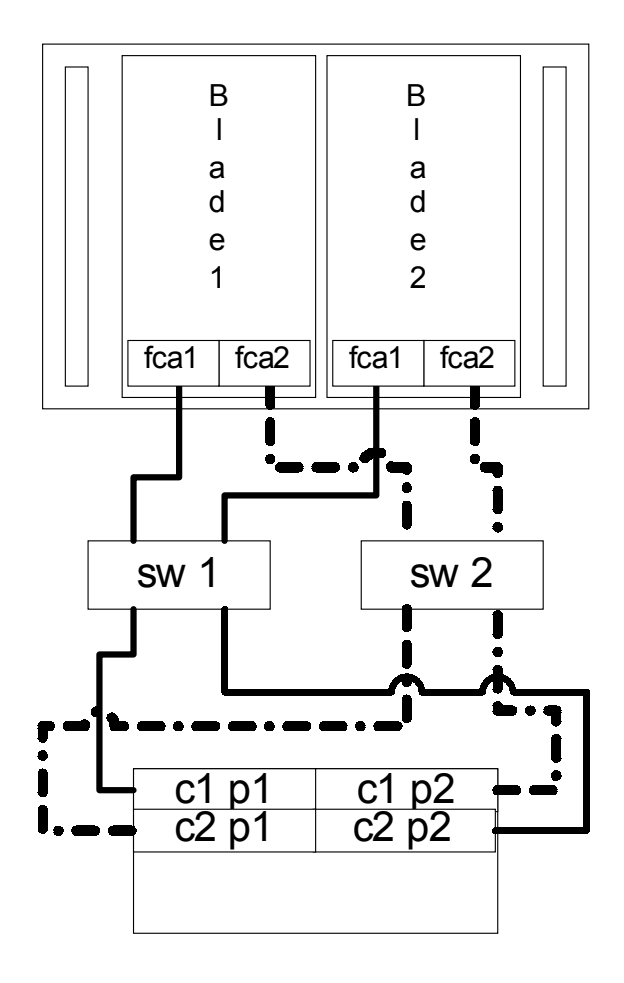

#### **ProLiant Blade Clusters Overview**

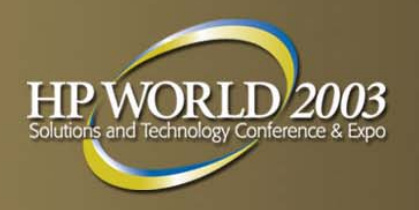

- ProLiant BL20p G2
  - Uses dual port Fibre Channel mezzanine card
- ProLiant BL40p
  - Uses standard Fibre Channel adapters
- Supported external storage enclosures
  - StorageWorks Enterprise Virtual Array (EVA 3000/5000)
  - StorageWorks Modular Array (MA8000/EMA12000/EMA16000)
  - StorageWorks Modular San Array (MSA1000)
- MSA1000, EVA 3000/5000, MA8000
- Will use standard HA/F200 and HA/F500 Cluster Kits
- Investigating Lifekeeper for Linux on Blades

### **ProLiant Blade Failover Cluster Support**

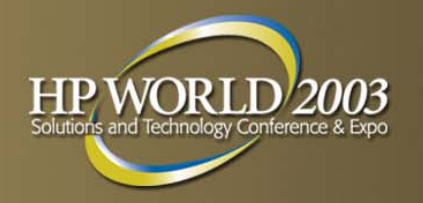

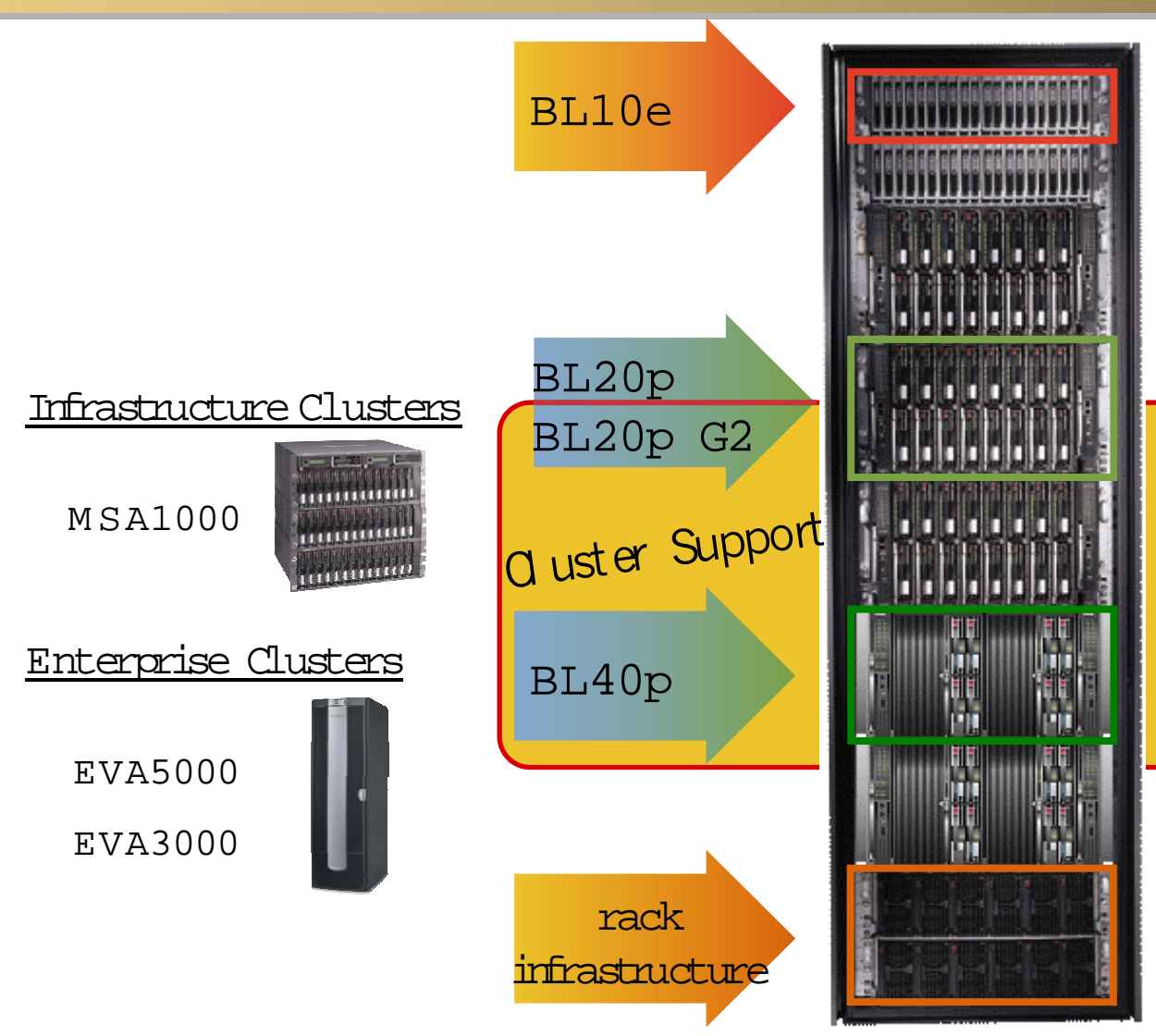

- Load balanced web servers
- Utility apps (firewall, gateway)
- Computational cluster node
- Mid-tier application servers
- Computational cluster node
- Failover clusters (MSCS)
- Dynamic web / ASP hosting
- Terminal server farm
- Enterprise applications
- Failover clusters (MSCS)
- Fibre SAN attach
- Redundant and hot pluggable
- Dual power rails
- Redundant network and SAN connections

#### **ProLiant Blade Cluster Deployment**

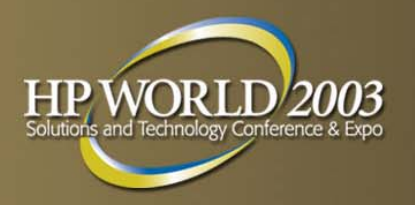

#### Conceptual Overview of Cluster Deployment

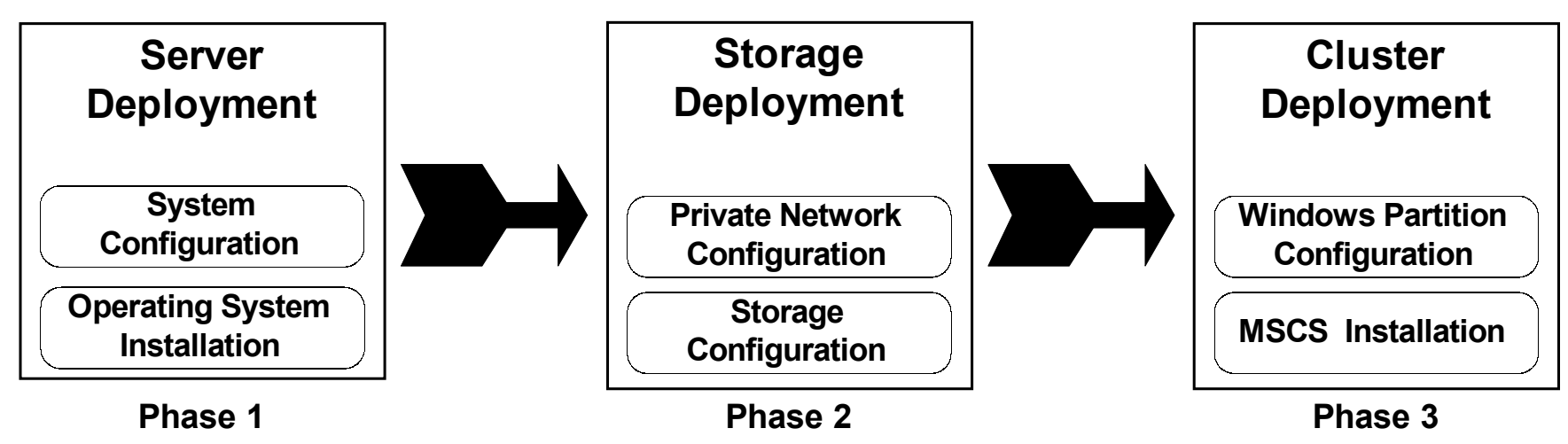

- Phase 1 Automated server configuration
- Phase 2 Manual private network and storage configuration
- Phase 3 Automated Windows partition and MSCS configuration

#### **ProLiant Blade Cluster Deployment - Phase 1**

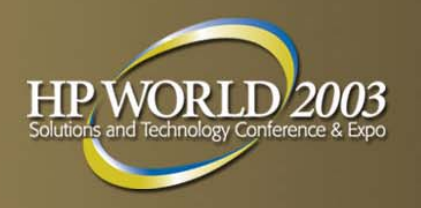

Automated server configuration with a deployment job

- Configure the blade server hardware
  - CONREP
  - ACR
  - Create partition
- Install and configure Windows
  - Install Windows
  - Install PSPs
- Deploy SAN Deliverables
  - Fibre Channel Adapter (FCA) Driver
  - FCUtil (Fibre Channel Setup Utility)
  - StorageWorks Secure Path

### **ProLiant Blade Cluster Deployment – Phase 2**

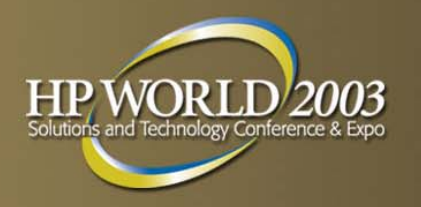

- Manual private network and storage configuration
   Use iLO, RDP, TS, or RDC for these tasks
- Configure the cluster interconnect
  - Choose from 2 free connections in BL20p G2
  - Choose from 4 free connections in BL40p
- Configure the external storage

#### **ProLiant Blade Cluster Deployment – Phase 3**

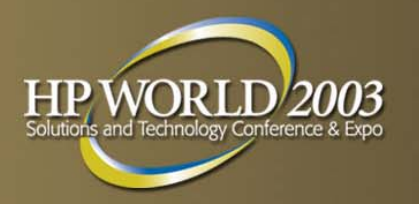

Automated Windows partition and MSCS configuration with a deployment job

- Configure logical drives for use by Windows
  - Create Windows partitions
  - Format partitions
- Create or join the cluster
  - Primary node creates the cluster while the secondary node(s) waits
  - Secondary node(s) joins when the primary node creates a flag

#### **ProLiant Essentials Rapid Deployment Pack**

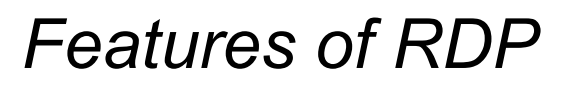

- GUI, console-based deployment server
- Built-in PXE services and PXE image tools
- Network booting for headless deployment
- Deploy via scripting or imaging
- Built in script generation and editing
- Remote power control (via WOL, RILOE II, iLO)
- Server configuration on-the-fly
- Drag and drop tasks to create configs
- Scalable deployment without network degradation

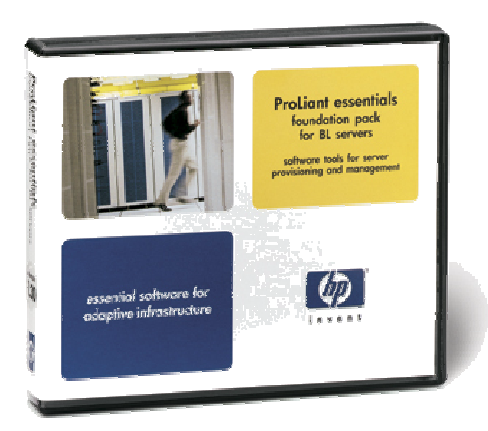

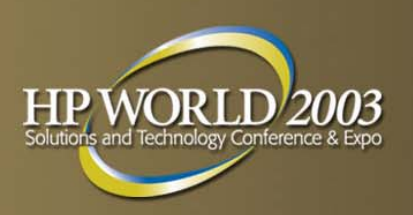

### **ProLiant Essentials Rapid Deployment Pack**

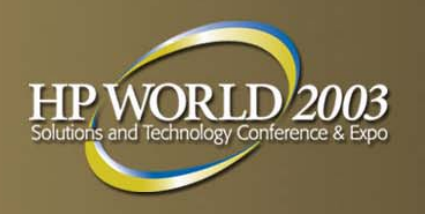

What's New in RDP 1.40?

- ProLiant DL380 Packaged Cluster Deployment
  - Imaging and scripting deployment jobs for Packaged Cluster
  - Support for Windows 2000 and Windows Server 2003
- Altiris Deployment Solution for Servers 5.6
- Role and scope-based security
  - Control who can perform tasks/jobs
  - Control who can manage groups of servers
  - Supports NT/AD authentication
- Switch Management Support
  - Windows 32 interface for discovering switches and attached clients
  - Ability to manually set the VLAN for the ports on the switch
  - Sample event showing how to use the CLI
  - Support for Cisco, HP ProLiant Blade, and 3 COM switches

# **ProLiant Blade Cluster Deployment Using RDP 1.40**

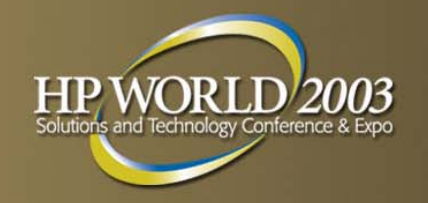

- What's new for cluster deployment in RDP v1.40?
  - One unattended answer file per OS
  - One configuration file per cluster
  - One job for all blade clusters
  - More robust error checking and status reporting
- Advantages of using RDP to deploy clusters
  - Unattended installation of operating system
  - Unattended configuration of shared partitions and MSCS
  - Consistent cluster configurations
  - Deploy multiple clusters simultaneously

#### **Blade Deployment Features** for RDP 1.40

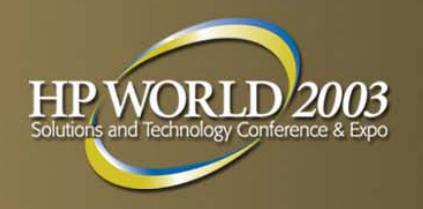

Jobs are provided for Server Deployment...

- Windows 2000 scripted installs
  - Scripted Windows 2000 BL20p G2 for SAN
  - Scripted Windows 2000 BL40p for SAN
- Windows Server 2003 scripted installs
  - Scripted Windows 2003 BL20p G2 for SAN
  - Scripted Windows 2003 BL40p for SAN
- ...and for Cluster Deployment
  - BL40p/20p G2 Windows Partitions and MSCS Deployment
- These jobs can be used for <u>all</u> blade cluster deployments (1 OS install + the MSCS job)

#### **Blade Deployment Features** for RDP 1.40

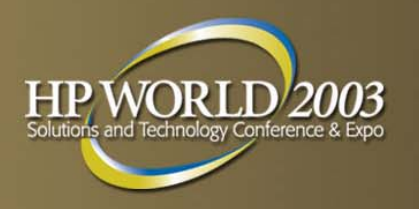

Also provided for blade deployment RDP 1.40

- Cluster configuration file template
- Unattended text file template
- Computer import file template
- Documentation for the entire process
  - Modifying and using the configuration files
  - Modifying and using the deployment jobs
  - Configuring the private network
  - Configuring the storage system

# Using the Deployment Jobs with RDP 1.40

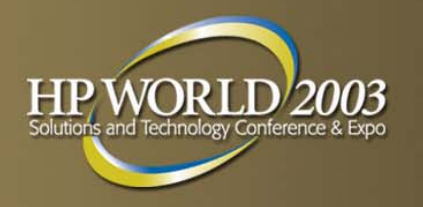

- Complete pre-deployment configuration tasks
  - Prepare deployment environment
  - Edit cluster configuration file
  - Edit OS answer files
  - Import nodes into deployment console
  - Modify the MSCS deployment job for the domain
- Launch the Phase 1 deployment job
- Complete the manual configuration tasks for Phase 2
- Launch the Phase 3 deployment job
- Validate cluster deployment

#### **Pre-Deployment Steps -Preparing the Environment**

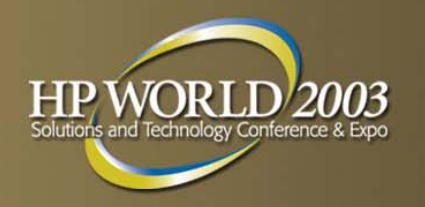

- Download and run setup for blade deployment files
  - Download SP24893 (see link at end of presentation)
  - In .\extras\bladecluster on RDP 1.40 CD
- Cable the network for all blades to be deployed
  - Connect PXE-capable NIC to deployment server
- Create and populate *san* directory on deployment server with most current SAN deliverables
  - FCA2101 (.\san\kgpsa)
  - Embedded FC mezzanine in BL20p G2 (.\san\q1a)
  - Secure Path Server (.\san\sps.40b)
  - FCUtil (.\san\kgpsa and .\san\q1a)

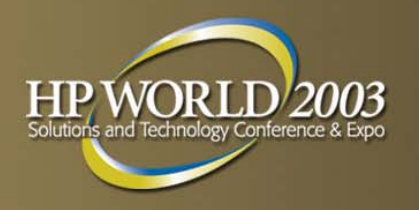

# **Cluster Configuration File**

- A cluster configuration file is required for each cluster deployed
- Name the configuration file after the cluster
  - Ex: *mycluster.ini*
- Edit the cluster section with cluster specific variables
  - Removes admin credentials from the deployment job

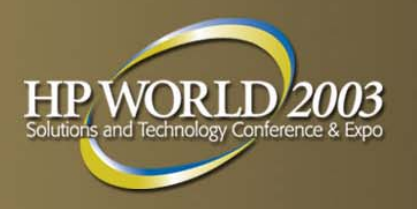

# **Cluster Configuration File**

Edit the Network Section with cluster network information

- Used to specify network for cluster
- Allows a choice for NIC to host private network

The private network addresses specified are not used

#### **Pre-Deployment Steps – Unattended OS Answer File**

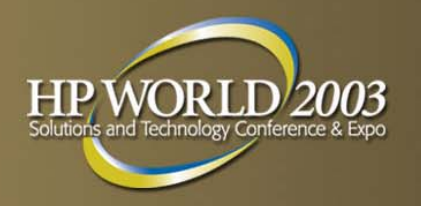

- Only one Windows unattended answer file is need for all cluster nodes (w2kclus.txt and wnetclus.txt)
- Verify all required values

```
[GuiUnattended]
  AdminPassword=*
[UserData]
  ProductKey=* (needed if not using a Microsoft Select distribution)
  FullName=*
  OrgName=*
[Identification]
  DomainAdmin=*
  DomainAdminPassword=*
  JoinDomain=*
[Components]
  Cluster=On (only needed for Windows 2000 AS deployments)
```

#### **Pre-Deployment Steps – Importing Computers**

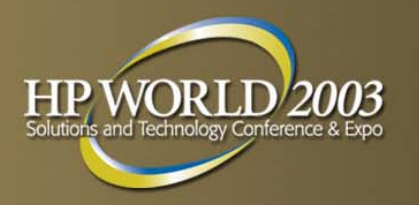

- Servers must be in the deployment console before execution of jobs
- 3 methods for computer import available
  - Import file
  - Manual import via GUI
  - Configure node details after automatic discovery via PXE

#### **Pre-Deployment Steps – Method 1: Import File**

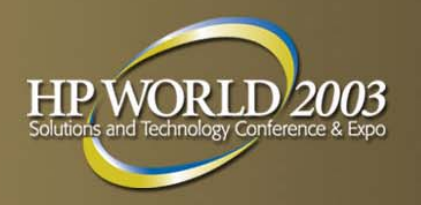

- Deployment server import mechanism using a formatted computer import file
- Required values
  - Server name/console name
  - Server serial number (or MAC address of PXE NIC)
  - Domain name
  - Cluster name (computer group name)
- Don't forget the commas!

Computer Import File Sample Text

```
PNODE1,,D129FRW1K361,,PNODE1,1,CLUSDEMO,,1,,,,,,,,,HASE,hp,,,,,
,,,,,,PCLUS,,,,,15.15.1,255.0.0.0
```

#### **Pre-Deployment Steps – Method 2: Import GUI**

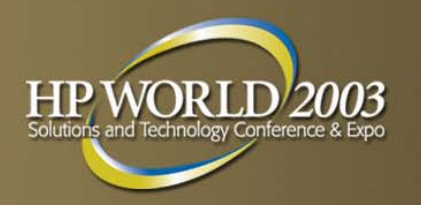

- Use New Computers GUI to add each blade to console
- For each node, provide
  - Server name/console name
  - Server serial number (or MAC address of PXE NIC)
- Once all nodes are in the Altiris console:
  - Create a group with the same name as the cluster
  - Move the renamed cluster nodes into the new group

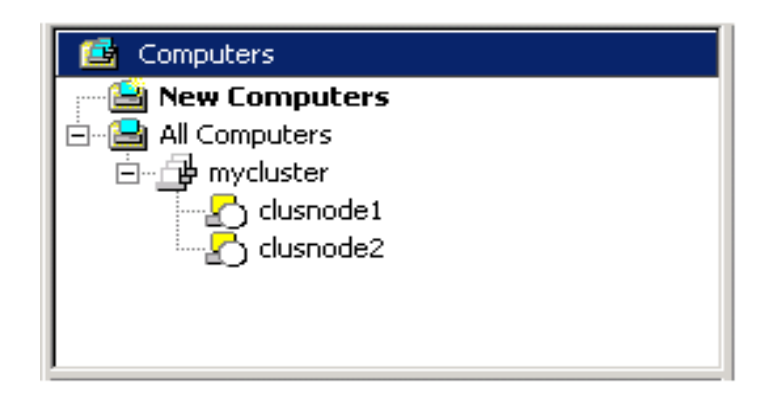

#### **Pre-Deployment Steps – Method 3: After PXE Boot**

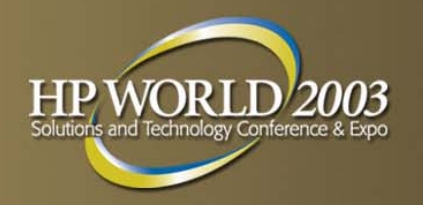

- Once a server boots using PXE, it shows up in the console
- Once all nodes are in the Altiris console:
  - Create a group with the same name as the cluster
  - Rename each machine in the console
- Move the renamed cluster nodes into the new group

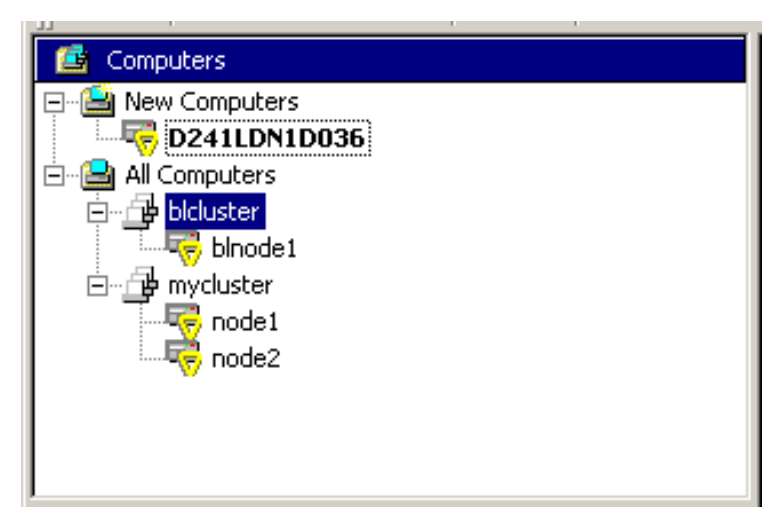

#### Launching the Deployment Jobs – Phase 1

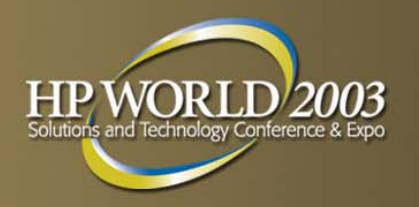

- Complete all pre-deployment tasks
- Drag-and-drop the appropriate OS deployment job onto the cluster group
- After the manual configuration tasks are complete, drag-and-drop the storage and cluster deployment job onto the cluster group

#### Manual Task: Configuring the Networks – Phase 2

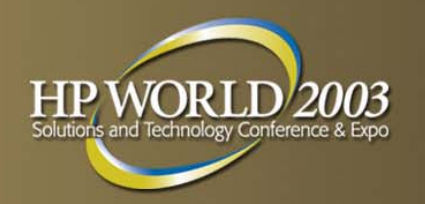

- Manual configuration of the network cards
  - Configure the cluster private interconnect
- ProLiant BL20p G2 has a total of 4 network connections
- ProLiant BL40p has a total of 6 network connections

#### Manual Tasks: Storage Configuration – Phase 2

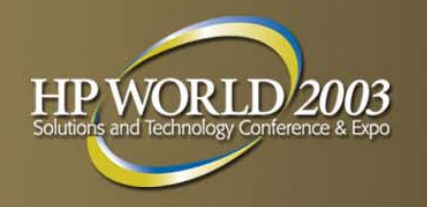

- Connect the storage box to the SAN switches
- Configure the SAN appliance
- Create the zones on the SAN for the cluster
- Create the logical units
- Present the drives to the Blade servers via SSP

#### Launching the Deployment Jobs – Phase 3

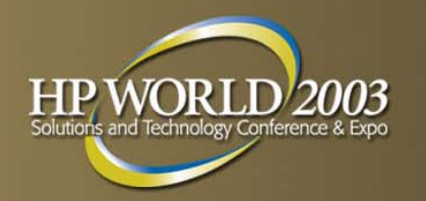

- Complete the manual configuration tasks in Phase 2
- Drag-and-drop the BL40p/20p G2 Windows Partitions and MSCS Deployment job onto the cluster group
- Set permissions on the Create/Join cluster task

#### Validation of Cluster Deployment

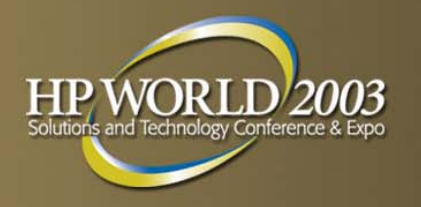

- Initiate a failover of all of the cluster groups
  - In a Microsoft Windows Server 2003, Enterprise Edition n-node configuration, failover to all nodes
- Verify all resources come online
- Initiate a failback of all cluster groups
- Verify all resources come online

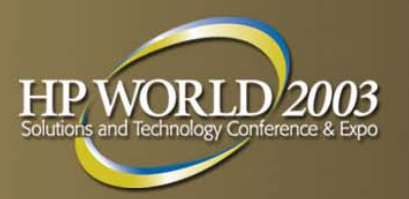

#### **ProLiant HA Web Site**

#### http://www.hp.com/servers/proliant/highavailability

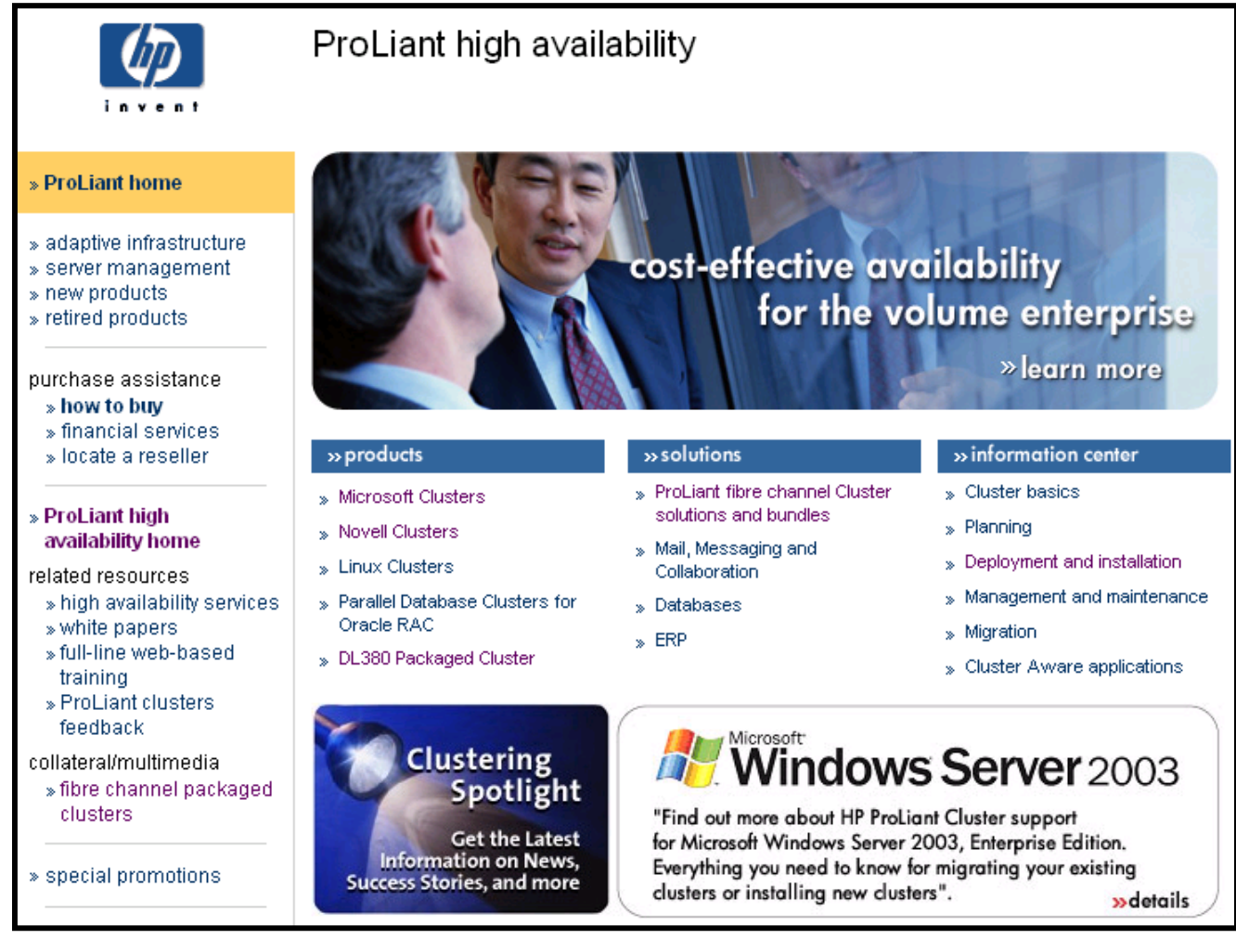

HP World 2003 Solutions and Technology Conference & Expo

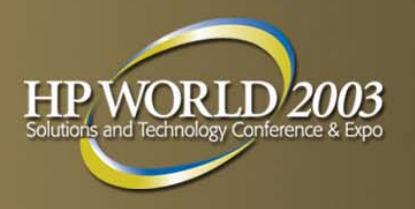

# **Other Information**

#### Blade Cluster Deployment Files

 SP24893 available at HP High Availability Website <u>http://h18004.www1.hp.com/solutions/enterprise/highavail</u> <u>ability/whitepapers/proliant-bl.html</u>

- Or on the RDP-WE 1.40 CD

.\extras\bladecluster

#### HP High Availability Solutions

- <u>www.hp.com/servers/proliant/highavailability</u>
- ProLiant Essentials Rapid Deployment Pack
  - www.hp.com/servers/rdp
- Session 2186 ProLiant Clusters: Deploying a Well Managed ProLiant Cluster for Windows

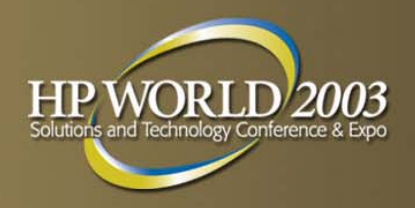

# Questions?

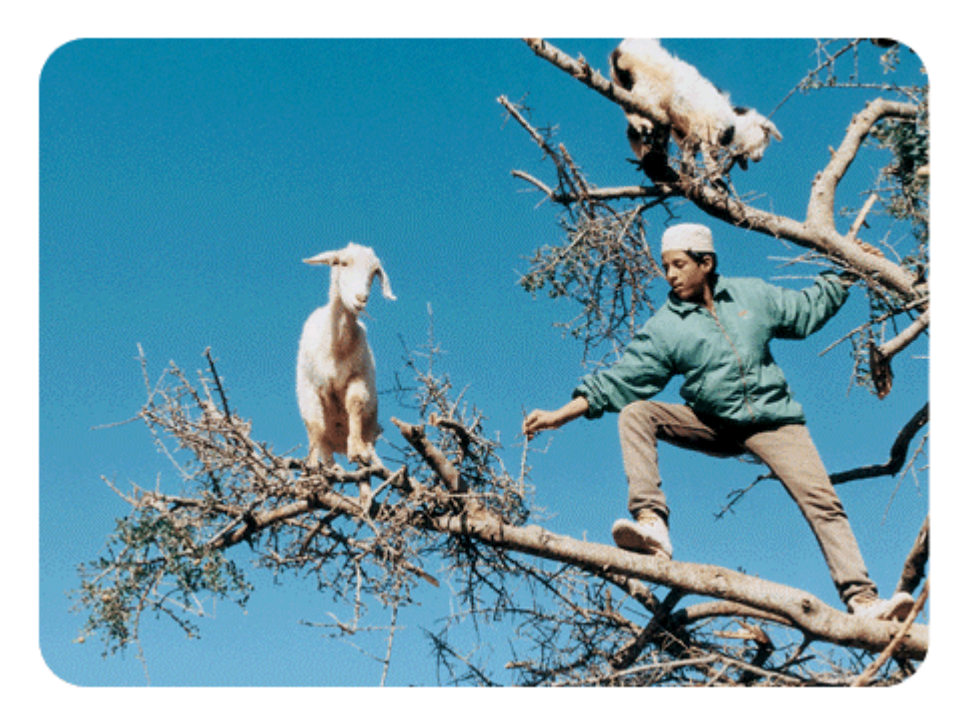

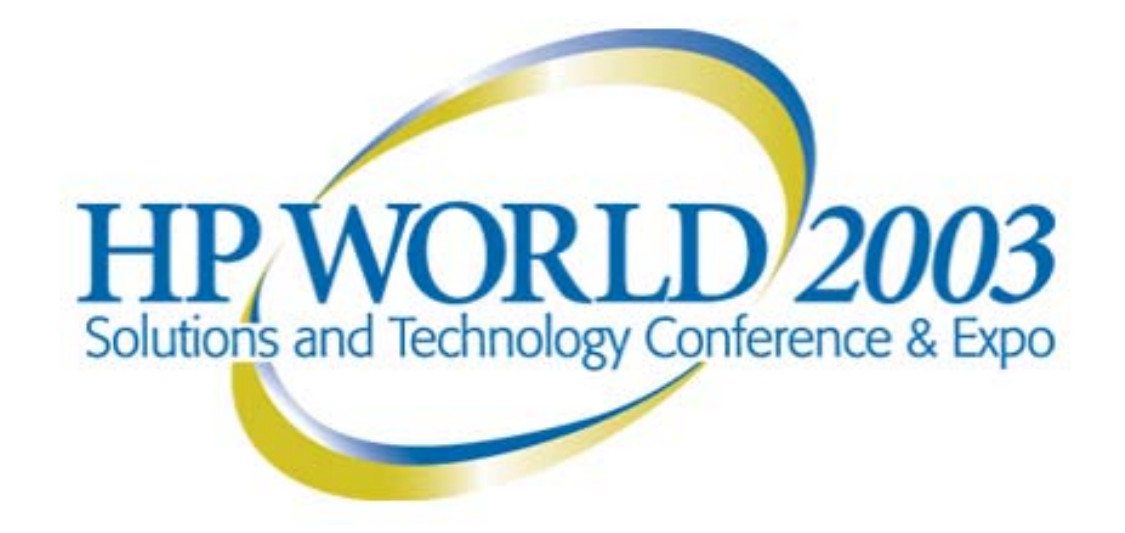

#### Interex, Encompass and HP bring you a powerful new HP World.

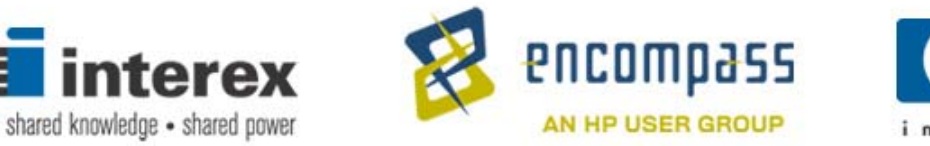

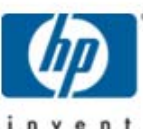

#### **BL20p G2 Interconnect Options**

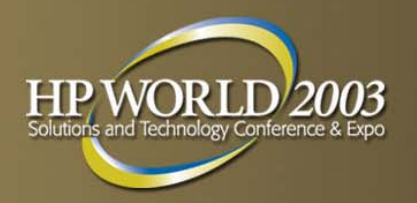

|                 |                                    | Provides network cable reduction | Supports FC<br>pass-through for<br>BL20p G2 | Supported NIC<br>speeds from server<br>blade |
|-----------------|------------------------------------|----------------------------------|---------------------------------------------|----------------------------------------------|
| Patch<br>Panels | G2 Patch Panel                     | No                               | Yes                                         | 10/100/1000                                  |
| Switches        | GbE2 switch<br>(4Q03 Availability) | Yes                              | Yes<br>with GbE2 switch<br>FC Option        | 10/100/1000                                  |